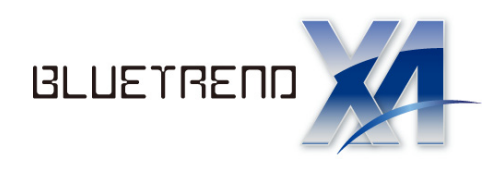

# JU-FUDE TOT

## サーバー接続時の ウィルスセキュリティソフト設定手順書

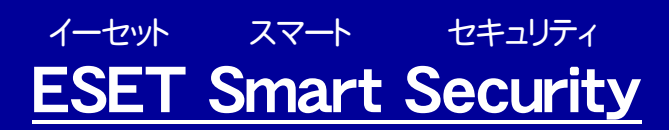

<u>(詳細)編</u>

## 1 ESET Smart Securityの設定

1. ESET Smart Securityを起動し、左側のリストから[設定]を選択し、標準モードの場合は 「詳細モード」に切り替えます。

| ESET Smart Security                                                                        |                                                                                                    |                                  |
|--------------------------------------------------------------------------------------------|----------------------------------------------------------------------------------------------------|----------------------------------|
| ESET Smart Se                                                                              | ecurity 4                                                                                                    |                                  |
| <ul> <li>保護の状態</li> <li>コンピュータの検査</li> <li>アップデート</li> <li>設定</li> <li>ヘルプとサポート</li> </ul> | 設定     ユーザー名とパスワードを入力     ③     ホットワークコンピュータの     保護モードを変更す     ③     一時的に     ウイルス・スパイウェア対策     を無効は     ③     一時的にパーソナル     ファイアウォールを無効は | る ①<br>こする ①<br>こする ④<br>可能にします。 |
|                                                                                            | 詳細モードへ切り替え                                                                                                    | 詳細モードへ切り替え                       |
| 表示: 標準モード 変更…                                                                              |                                                                                                    | we protect your digital worlds   |

2. [パーソナルファイアウォール]をクリックします。

| ESET Smart Security                                                                                 |                                                                                                    |                                                                    |          |                   |                                       |
|----------------------------------------------------------------------------------------------------|----------------------------------------------------------------------------------------------------|--------------------------------------------------------------------|----------|-------------------|---------------------------------------|
| ESET Smart Se                                                                                       | ב-ש-אלי-אלי<br>ב-ש-אלי-אליביבים<br>ב-שי-אליבים                                                                                       | -ス( <u>U</u> ) <del>▼</del>                                        | 設定⑸▼     | Ÿ-ル <b>□</b> ▼    | ∧,,,,,,,,,,,,,,,,,,,,,,,,,,,,,,,,,,,, |
| ✓ 保護の状態 ○ コンピュータの検査                                                                                 | 🔆 設定                                                                                                    |                                                                    |          |                   |                                       |
| <ul> <li>アップデート</li> <li>設定<br/>ウイルス・スパイウェア対<br/>パーソナルファイアウォー<br/>迷惑メール対策機能</li> <li>ジール</li> </ul> | ウイルス・スパイウェア対策 保護<br>リアルタイムファイルシステム保護<br>電子メールクライアント保護<br>Webアクセス保護<br>パーソナルファイアウォール<br>ベットリーク畑にフィルタリング<br>迷惑メール対策機能<br>電子メールクライアント保護 | <ul> <li>✓ 有效</li> <li>✓ 有效</li> <li>✓ 有效</li> <li>✓ 有效</li> </ul> |          |                   |                                       |
|                                                                                                    | アップデートするためのユーザー名とパスワードをみ<br>プロキシサーバを設定する<br>設定をインポートおよびエクスポートする<br>詳細設定のツリー全体を表示する                                                   | 、力する…                                                              |          |                   |                                       |
| 表示: 詳細モード 変更…                                                                                       |                                                                                                    |                                                                    | we prote | ct your digital w | orlds (eset                           |

3. [パーソナルファイアウォールの詳細設定]をクリックします。

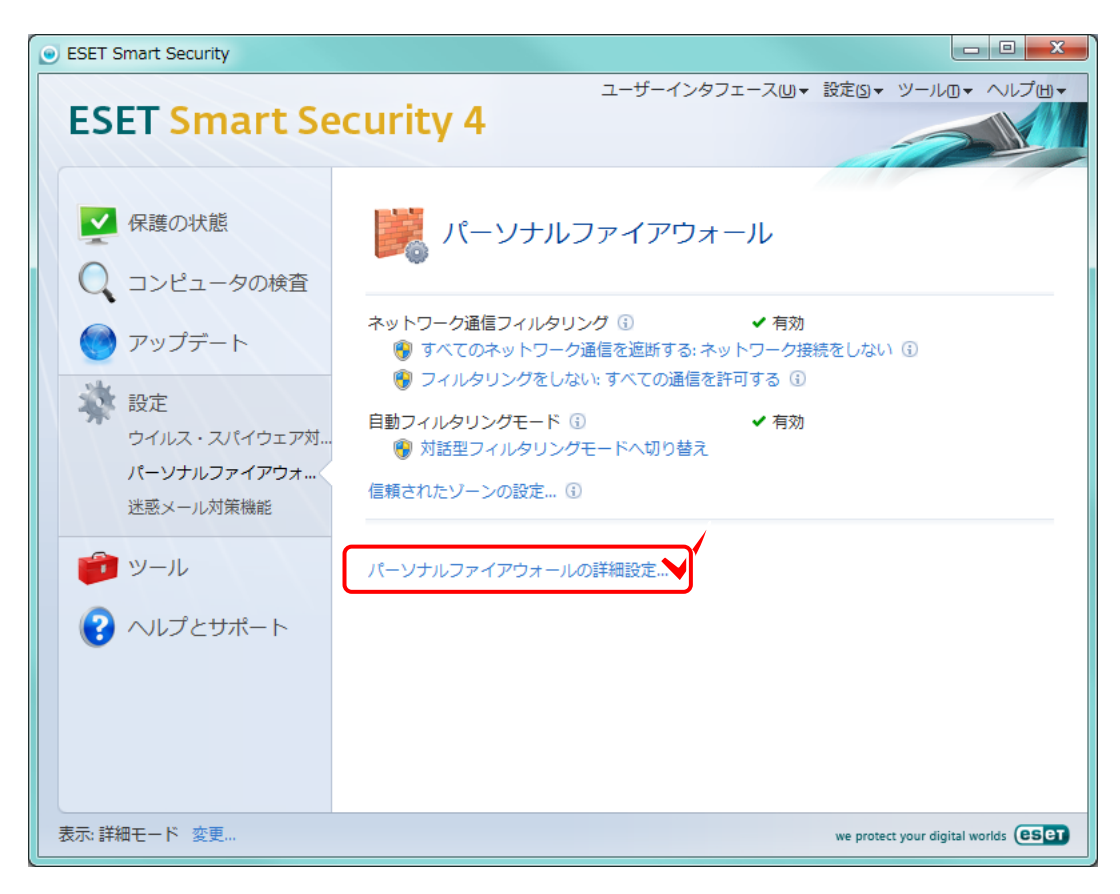

4. [フィルタリングモード]で「例外付きの自動モード」を選択して「OK」をクリックします。

| ESET Smart Security                                                                                                    | ? ×                                                                                                  |
|----------------------------------------------------------------------------------------------------|----------------------------------------------------------------------------------------------------|
| 設定                                                                                                    | eser                                                                                                 |
| <ul> <li>電子メールクライアント <ul> <li>アクション</li> <li>POP3、POP3S</li> <li>Webアクセス(保護</li> <li>HTTP、HTTPS</li> <li>コンピュータの検査</li> <li>防除外</li> <li>プロトコルフィルタリング</li> <li>パーンナルファイアウォール</li> <li>学習モード</li> <li>ルールとゾーン</li> <li>IDSと詳細オプション</li> <li>アグリケーション(に対する変更の検</li> <li>システム統合</li> <li>接続表示</li> <li>迷惑メール対策機能</li> <li>電子メールクライアント(保護</li> <li>アップテート</li> <li>ツール</li> <li>ログファイル</li> <li>隔離</li> <li>スケジューラ</li> <li>警告と通知</li> </ul> </li> </ul> | パーソナルファイアウォール<br>フィルタリングモード(E)<br>例外付きの自動モード(ユーザー定義ルール)<br>・ ****<br>******************************* |

5. [ルールとゾーンの設定]をクリックします。

| ESET Smart Security                                                                                                    |                                                                                                    |
|----------------------------------------------------------------------------------------------------|----------------------------------------------------------------------------------------------------|
| ESET Smart Se                                                                                                    | ユーザーインタフェース山・設定国・ツールロ・ヘルプ山・<br>ecurity 4                                                                                                    |
| <ul> <li>         マップデート     </li> <li>         アップデート     </li> <li>         設定<br/>ウイルス・スパイウェア対…<br/>パーソナルファイアウォ…<br/>送惑メール対策機能     </li> <li>         ジール     </li> </ul> | ネットワーク通信フィルタリング ③ ✓ 有効<br>◎ すべてのネットワーク通信を遮断する:ネットワーク接続をしない ④<br>◎ フィルタリングをしない:すべての通信を許可する ④<br>例外付きの自動フィルタリングモード ③ ✓ 有効<br>◎ 対話型フィルタリングモードへ切り替え<br>ルールとゾーンの設定…<br>→ ケーレーン - クの保護モードの変更… ④ |
| ペルプとサポート     表示:詳細モード 変更                                                                                                    | パーソナルファイアウォールの詳細設定…<br>we protect your digital worlds (ESE)                                                                                                    |

6. [詳細表示(すべてのルールを表示)に切り替え]をクリックします。

| ノーンとルールの設定                                                    |                                 |                         |                           |                  |
|---------------------------------------------------------------|---------------------------------|-------------------------|---------------------------|------------------|
| ルール ゾーン                                                       |                                 |                         |                           |                  |
| ルールでは、ネットワーク通信をファイアウォールでどのように処<br>信を許可するか遮断するかを設定できます。 ループの詳細 | 理するかを定義します。特<br>こついては、ここをクリックして | 注定のアプリケーション、リ<br>【ください。 | モートコンピュータ、および             | 特定のポートについて、通     |
| 詳細表示(すべてのルールを表示)に切り替え                                         |                                 |                         |                           |                  |
| 次のプロ:                                                         | ファイルで使用するルールを                   | 表示する:                   | ্রন্থ                     | •                |
| アプリケーション/ルール                                                  | 信頼ゾーン <mark>(</mark> 内)         | 信頼ゾーン(外)                | インターネット <mark>(</mark> 内) | インターネット(外)       |
| ■・アプリケーションが割り当てられていない場合のルー                                    | ル目固有                            | 三固有                     | 目間有                       | ■固有    ▲         |
| Windows サービスのホスト フロセス  Windows Logon User Interface Host      | 三回月                             | 三回月                     | 三 回 月<br>三 固 有            | 三回月<br>三固有       |
| ■ ■サービスとコントローラー アプリケーション                                      | ■固有                             | ■固有                     | ■固有                       | ■固有              |
| E Indexe ログオン アプリケーション                                        | 三固有                             | 三固有                     | 三固有                       | 三固有              |
|                                                               |                                 |                         |                           |                  |
|                                                               |                                 |                         |                           |                  |
|                                                               |                                 |                         |                           |                  |
|                                                               |                                 |                         |                           |                  |
|                                                               |                                 |                         |                           |                  |
| <b>新規(N)</b> 編集( <u>E</u> ) 削除(Del)( <u>D</u> )               |                                 |                         |                           |                  |
|                                                               |                                 |                         |                           |                  |
|                                                               |                                 |                         | 😚 OK(O) 🛛 🕹 🕈 ヤ.          | ンセル(C) 🔋 🚱 適用(A) |
|                                                               |                                 |                         |                           |                  |

#### 7. [新規]をクリックします。

| ע–            | ンとバ         | レールの設定               |                |                               |                                        |                      |                                         |           |                           |           |
|---------------|-------------|----------------------|----------------|-------------------------------|----------------------------------------|----------------------|-----------------------------------------|-----------|---------------------------|-----------|
| $\mathcal{V}$ | ·-ル         | ゾーン                  |                |                               |                                        |                      |                                         |           |                           |           |
|               | ルール<br>信を許  | では、ネットワー<br>- 可するか渡断 | ーク通信を<br>さるかを副 | ファイアウォー<br>設定できます             | -ルでどのように処理す<br>。 ルールの詳細につい             | おかを定義しま<br>いては、「こをクリ | す。特定のアプ<br>ックLinください。                   | リケーション、リモ | ートコンピュータ、および 特定の          | ポートについて、通 |
|               | <u>アプリク</u> | <u>アーションツリー</u>      | 。<br>表示に切      | <u>い</u> 起ここの。<br>り <u>替え</u> | 0 // ///////////////////////////////// |                      | ,,,,,,,,,,,,,,,,,,,,,,,,,,,,,,,,,,,,,,, |           |                           |           |
|               |             |                      |                |                               | 次のプロファイ                                | ルで使用するル              | ールを表示する                                 | :         | ৰশব                       | -         |
|               | 名前          |                      | アク             | プロト                           | アドレス                                   | ローカルボ                | リモートポート                                 | アプリケーション  | ,                         | ว้อวราน 📩 |
|               | <b>v</b>    | すべての <b></b>         | 1              | тср                           | すべて                                    | すべて                  | すべて                                     | すべて       |                           | =         |
|               |             | すべての                 | 1              | тср                           | すべて                                    | すべて                  | すべて                                     | すべて       |                           |           |
|               |             | 開始され                 | +              | тср                           | すべて                                    | すべて                  | すべて                                     | すべて       |                           |           |
|               | 1           | ローカル                 | +              | тср                           | IP: 127.0.0.1                          | すべて                  | すべて                                     | すべて       |                           |           |
|               | 1           | בטציד <del></del>    | 14             | тср                           | IP: 127.0.0.1                          | すべて                  | すべて                                     | Windows   | サービスのホスト プロセス             |           |
|               | <b>v</b>    | בטלב                 | 1              | UDP                           | IPサブネット 22                             | すべて                  | すべて                                     | Windows   | サービスのホスト プロセス             |           |
|               | <b>v</b>    | בטלב                 | 14             | тср                           | IP: 127.0.0.1                          | すべて                  | すべて                                     | Windows   | Logon User Interface H    |           |
|               | 1           | 仮想ネッ                 | +              | тср                           | ローカルアドレス;                              | すべて                  | すべて                                     | すべて       |                           |           |
|               | <b>v</b>    | DHCPを                | 14             | UDP                           | すべて                                    | 67 - 68              | 67 - 68                                 | Windows   | サービスのホスト プロセス             |           |
|               | <b>V</b>    | DHCP东                | 45             | LIDP                          | すべて                                    | 67 - 68              | 67 - 68                                 | ■1 サービスと1 | <u> 1) トローラー アプリケーション</u> | *         |
| l             | •           | /                    | /              |                               |                                        |                      |                                         |           |                           | P         |
|               | 新           | ·規( <u>N</u> )       | 編集(            | E)                            | 训除(Del)( <u>D</u> )                    |                      |                                         |           |                           |           |
| C             |             |                      |                |                               |                                        |                      |                                         |           |                           |           |
|               |             |                      |                |                               |                                        |                      |                                         |           |                           |           |
|               |             |                      |                |                               |                                        |                      |                                         |           |                           |           |
|               |             |                      |                |                               |                                        |                      |                                         |           |                           |           |

8. 次の項目を入力します。

- 1 [名前]ボックスに、「SQL Browser」と入力します。
- 2 [方向]オプションの選択を、「内向き」に設定します。
- 3 [アクション] ボックスを、「許可」
- ④ [プロトコル]ボックスを、「UDP」に設定します。
- [プロファイル]ボックス「すべて」になっていることを確認
- 6 [ローカル]タブで「ポートの追加」から番号「1434」を入力して、[OK]をクリックします。

| ルールの編集:                                                                                                    | ルールの編集:                                  |
|----------------------------------------------------------------------------------------------------|------------------------------------------|
| 一般 ローカル リモート                                                                                                    | 一般 ローカル リモート                             |
| ルールの概要<br>名前(U): 1 SQL Browser<br>方向(D): 2 内向き<br>アクション(A) 3 許可<br>フロトコル: (E 4 UDP<br>フロファ 5 すべて 7 フロトコルの選択(S)<br>フロファ 5 すべて 7 フロ・<br>追加アクション<br>ログに記録(L) ユーザー(こ通知する(U) | □-カルボート<br>                              |
| ー般: 方向:内向き アクション:許可 プロトコル:UDP プロファイル                                                                                                    | ー般: 方向:両方 アクション:許可 プロトコル: UDP プロファイル:すべて |
| リモート側: すべて                                                                                                    | リモート側: すべて                               |
| <b>ローカル側:</b> ポート: Ms-SQL-m (1434)                                                                                                    | ローカル側: ポート: Ms-SQL-m (1434)              |
| アプリケーション: すべて                                                                                                    | アプリケーション: すべて 6                          |
| OK(O) [                                                                                                    | OK(2) (**>\text{vision}                  |

サーバー接続時のESET Smart Securityの設定手順書(ESET Smart Securityの設定)

- 9. 再度、「新規」ボタンより次の項目を入力します。
  - 1 [名前]ボックスに、「SQL Server Express」と入力します。
  - 2 [方向]オプションの選択を、「内向き」に設定します。
  - 3 [アクション] ボックスを、「許可」
  - ④ [プロトコル]ボックスを、「TCP」に設定します。
  - 5 [プロファイル]ボックス「すべて」になっていることを確認
  - ⑥ [ローカル]タブで「ポートの追加」から番号「1435」を入力して、[OK]をクリックします。

| ルールの編集:                                                                                                    | ルールの編集:                                                                              |
|----------------------------------------------------------------------------------------------------|--------------------------------------------------------------------------------------|
| 一般 ローカル リモート                                                                                                    | -般 ローカル リモート                                                                         |
| ルールの概要<br>名前(N): 1 30L Server Express<br>方向(D): 2 内向き ・<br>アクション(A): 3 許可 ・<br>ブロトコル (P 4 TCP 7ロトコルの選択(S)<br>ブロファ・5 すべて ・ ブロト<br>追加アクション<br>ログに記録(L) 2 - ザー(ご通知する(U) | □-カルボート<br>ポートの違加(A)…<br>ポートの選択<br>アプリケーション<br>番号(B): 1435<br>説明:<br>(C)<br>キャンセル(C) |
| ー般: 方向:内向き アクション:許可 プロトコル:TCP プロファイル                                                                                                    | 一般: 方向: 内向き アクション: 許可 プロトコル: TCP プロファイル: すべて                                         |
| リモート側: すべて                                                                                                    | リモート側: すべて                                                                           |
| <b>ローカル側:</b> ボート: 1435                                                                                                    | <b>ローカル側:</b> ポート: 1435                                                              |
| アプリケーション: すべて                                                                                                    | アプリケーション: すべて 6                                                                      |
| OK(0)                                                                                                    | <u> </u>                                                                             |

10. 再度、「新規」ボタンより次の項目を入力します。

- 1 [名前]ボックスに、「BTXAMTS」と入力します。
- 2 [方向]オプションの選択を、「内向き」に設定します。
- 3 [アクション] ボックスを、「許可」
- ④ [プロトコル]ボックスを、「TCP」に設定します。
- 5 [プロファイル]ボックス「すべて」になっていることを確認
- ⑥ [ローカル]タブで「ポートの追加」から番号「8103」を入力して、[OK]をクリックします。

| 新規ルール:                                                                                                    | 新規ルール:                                                                                                    |
|----------------------------------------------------------------------------------------------------|----------------------------------------------------------------------------------------------------|
| 一般 ローカル リモート                                                                                                  | 一般 ローカル リモート                                                                                                    |
| ルールの概要<br>名前( <u>い</u> ): 1 BTXAMTS 方向( <u>D</u> ): 2 内向き ・ アクション( <u>4</u> 3 詳可 ・ フロトコルの選択(S) フロス 5 すべて ・ フロ | □-カルポート<br>ポートの道加(A)<br>ポートの選択<br>アプリケーション<br>番号(B): 8103<br>説明:<br>OK(O) キャンセル(C)                                         |
| 一般: 方向:内向き アクション:許可 プロトコル:TCP プロファイ,<br>リモート側:すべて<br>ローカル側:すべて                                                | <ul> <li>一般: 方向:内向き アクション:許可 プロトコル: TCP プロファイル:すべて<br/>リモート側:すべて</li> <li>ローカル側:ポート: 8103</li> <li>アプリケーション:すべて</li> </ul> |
| OK( <u>O</u> )                                                                                                | ОК(O) <b>*</b> *>±лиС)                                                                                                    |

### 11. プロテクトがSNS-LANのときのみ行ってください

再度、「新規」ボタンより次の項目を入力します。

- 1 [名前]ボックスに、「SNS-LAN」と入力します。
- 2 [方向]オプションの選択を、「内向き」に設定します。
- ⑧ [アクション] ボックスを、「許可」
- 4 [プロトコル]ボックスを、「UDP」に設定します。
- [プロファイル]ボックス「すべて」になっていることを確認

6 [ローカル]タブで「ポートの追加」から番号「5093」を入力して、[OK]をクリックします。

| ルールの編集:                                                                                                    | ルールの編集:                                                                                                    |
|----------------------------------------------------------------------------------------------------|----------------------------------------------------------------------------------------------------|
| <ul> <li>一般 □-カル リモート</li> <li>ルールの概要</li> <li>名前(<u>D</u>):</li> <li>2 内向き ▼</li> <li>アクション(A) 3 許可 ▼</li> <li>プロトコル・(E 4 UDP プロトコルの選択(S)_</li> <li>プロファ 5 すべて ▼</li> <li>追加アクション</li> <li>ログに記録(<u>L</u>)</li> <li>ユーザー(ご通知する(<u>U</u>)</li> </ul> | 一般     ローカル     リモート       ローカルボート     ボートの追加(A)       ボートの選択     2       アブリケーション     名前(1):       名前(1):     <<<ボートの選択 >>       番号(1):     5093       説明:        〇K(0)     キャンセル(C) |
| <ul> <li>一般: 方向:内向き アクション:許可 プロトコル: UDP プロフ<br/>リモート側:すべて<br/>ローカル側:ボート: 5093<br/>アプリケーション:すべて</li> <li>OK(0)</li> </ul>                                                                                                    | <ul> <li>一般: 方向: 内向き アクション: 許可 プロトコル: UDP プロファイル: すべて<br/>リモート側: すべて<br/>ローカル側: ポート: 5093<br/>アプリケーション: すべて</li> <li>OK(0) キャンセル(<u>C</u>)</li> </ul>                                 |

**12.** 1 [SQL Browser]、「SQL Server」、「BTXAMTS」、にチェックが付いていることを確認してください。 チェックがついていない場合はチェックを付けてください。

2 確認できたら、[OK]をクリックします。

| ・ンとルー      | ールの設定         |       |              |                     |                      |           |           |                  |                                              |
|------------|---------------|-------|--------------|---------------------|----------------------|-----------|-----------|------------------|----------------------------------------------|
| /-// Y     | バーン           |       |              |                     |                      |           |           |                  |                                              |
| ルールで       | は、ネットワー       | り通信を  | ファイアウォ       | ールでどのように処           | 理するかを定義しま            | す。特定のアプ   | リケーション、リモ | ニートコンピュータ、および 特定 | のポートについて、通                                   |
| 信を許可       | 「するか遮断」       | するかを読 | と定できます       | 。 ルールの詳細は           | こついては、 <u>ここ</u> をクリ | ックしてくだざい。 |           |                  |                                              |
| <u> </u>   | ージョンツリーオ      | を示してい | <u>) 替え</u>  | <u>አ</u> ምጋር በር     | ァイルで使用するル            | ールを表示する   |           | ৰ্নাত            | •                                            |
| 5 34       |               |       | -0-1         |                     |                      |           |           |                  | -0 (.)                                       |
| 名胢         |               | Y0    | 705          | 7562                | ローカルボ                | リモートボート   | アプリケーション  | ,                | 70771/                                       |
| ✓ 1        | 信頼ゾー          | +     | UDP          | 信頼ゾーン               | 3540                 | すべて       | Windows   | サービスのホスト プロセス    |                                              |
| <b>V</b>   | 外向きの          | 1     | UDP          | すべて                 | すべて                  | 3702      | すべて       |                  |                                              |
| V [        | 内向きの          | +     | UDP          | すべて                 | 3702                 | すべて       | すべて       |                  |                                              |
| <b>V</b> ( | ekrn検証        | 1     | тср          | すべて                 | すべて                  | DNS (53)  | ESET Ser  | rvice            |                                              |
| <b>V</b>   | リモート管         | 1     | TCP          | すべて                 | すべて                  | 2222      | ESET Ser  | rvice            |                                              |
| V _        | TEANING       | *     | TCD          | オペア                 | ±∧"7                 | DNS (53)  | C ESET GU | I                |                                              |
| V 5        | SQL Bro       | ₽     | UDP          | すべて                 | Ms-SQL               | すべて       | すべて       |                  |                                              |
| V 3        | SQL Ser       | ₽     | TCP          | すべて                 | 1435                 | すべて       | すべて       |                  | -                                            |
| V 6        | BTXAMTS       | ₽     | ТСР          | すべて                 | 8103                 | すべて       | すべて       |                  | =                                            |
| •          |               |       |              |                     |                      |           |           |                  |                                              |
|            |               |       |              |                     |                      |           |           |                  |                                              |
| 新規         | 1( <u>N</u> ) | 編集(   | <u>E)</u> [i | 削除(Del)( <u>D</u> ) |                      |           |           |                  |                                              |
|            |               |       |              |                     |                      |           |           |                  |                                              |
|            |               |       |              |                     |                      |           |           | () OK(U) キャンセル   | (C) 🔋 () () () () () () () () () () () () () |
|            |               |       |              |                     |                      |           |           |                  |                                              |
|            |               |       |              |                     |                      |           |           |                  |                                              |

13. 画面右上の[×]をクリックして、設定を終了します。

| ESET Smart Se                                                                                              | curity 4                                                                                                    | 97 <b>±</b> −ス( <u>U</u> ) <del>•</del>                            | 設定(S) ▼ ツール |  |
|----------------------------------------------------------------------------------------------------|----------------------------------------------------------------------------------------------------|--------------------------------------------------------------------|-------------|--|
| <ul> <li>保護の状態</li> <li>コンピュータの検査</li> </ul>                                                               | 🔆 設定                                                                                                    |                                                                    |             |  |
| <ul> <li>アップデート</li> <li>設定<br/>ウイルス・スパイウェア対…<br/>パーソナルファイアウォー…</li> <li>迷惑メール対策機能</li> <li>ジール</li> </ul> | ウイルス・スパイウェア対策 保護<br>リアルタイムファイルシステム保護<br>電子メールクライアント保護<br>Webアクセス保護<br>パーソナル ファイアウォール<br>ネットワーク通信フィルタリング<br>迷惑メール対策機能<br>電子メールクライアント保護 | <ul> <li>✓ 有効</li> <li>✓ 有効</li> <li>✓ 有効</li> <li>✓ 有効</li> </ul> |             |  |
| ペルプとサポート                                                                                                   | アップデートするためのユーザー名とパスワー<br>プロキシサーバを設定する<br>設定をインポートおよびエクスポートする<br>詳細設定のツリー全体を表示する                                                       | ドを入力する…                                                            |             |  |

14. クライアントインストールされているPCの現場管理を起動し、サーバー現場が起動すれば完了です。